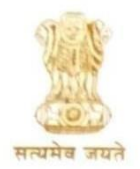

**Government of West Bengal** 

Office of the Principal

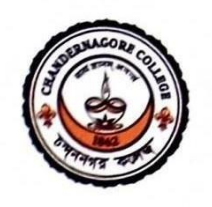

# Chandernagore College

formerly College Dupleix

Strand Road, Chandannagore, Hooghly, West Bengal, India, Pin-712136 Website : www.chandernagorecollege.ac.in, Mail : office@chandernagorecollege.ac.in Mob. : 91-74396 03177, Tel. : 91-33-26835290

ISO 9001:2015, ISO 14001:2015 and ISO 50001:2018 Certified Institution

No. 12

16.01.2025

#### **NOTICE**

### Re Opening of Registrationcum Enrolment of Semester-I for the Academic Session:2024-2025

Students of UG Semester- I (4 Year Honours Programme and 3 year Degree Programme) who are unable to complete their Registration cum Enrolment process till now, are instructed to deposit their fees through <u>https://chandernagorecollege.in/</u> between 16.01.2025 (5 p.m) to 18.01.2025 (till 5.00 p.m) in Online mode only.

| Fees for Registration without Migration | <b>Rs. 775.00</b> |
|-----------------------------------------|-------------------|
| Fees for Registration with Migration    | <b>Rs. 875.00</b> |

#### PROCEDURE:

- 1. All the Undergraduate students of Semester-I for the Academic Session 2024-25 are advised to go through the Students'UserManual (attached herewith) before filling up the Registration cum Enrolment Form.
- 2. Clickthelink: https://www.digialm.com:443//EForms/configuredHtml/1254/86290/Registration.html for filling up the Online Registration cum Enrolment Form (CollegeCode: 404)
- 3. Clickthelink: https://www.digialm.com/EForms/configuredHtml/1254/86290/login.html for further tracking the submitted form of Registration cum Enrolment Form.
- 4. Students who have already registered in earlier years i.e., 2021, 2022& 2023 should not submit the Registration cum Enrolment form and fees again. They are instructed to submit an Application address to the Registrar, The University of Burdwan stating the reasons for which he/she failed to fill up the due Enrolment Form w.r.t Semester-I (through Office of the Principal, Chandernagore College) to the College Office on 16.1.2025& 17.01.2025 between 12.30 pm. to 3 pm., with the University Registration Certificate issued by the University of Burdwan.

\*\*ACADEMIC BANK OF CREDITS (ABC ID) is Mandatory for Registration Cum Enrolment Process 2024-2025.

S. Smith.

Principal Chandernagore College

**Note: Students** are instructed to use their personal emailid's and phone numbers forregistrationpurposes, and should maintain the same during theirstudy at Chandernagore College.

## THEUNIVERSITYOFBURDWAN

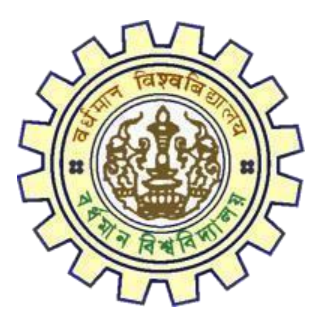

# RegistrationAY2024-25 STUDENTSUSERMANUAL

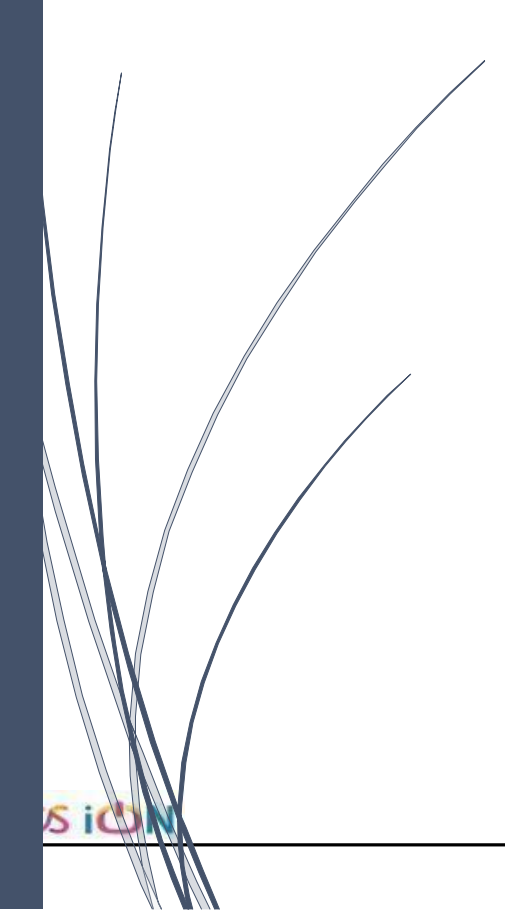

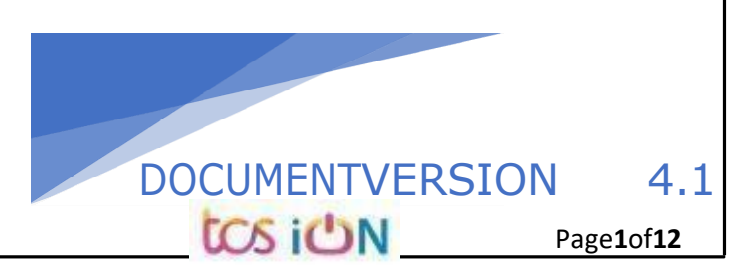

THEUNIVERSITYOFBURDWAN USERMANUALFORSTUDENTSREGISTRATIONCUMENROLLMENT

## A. Introduction

BurdwanUniversity Registration cum enrollmentform will be submittedby students.OncetheApplicationformissuccessfullysubmitted,studentswillreceive aSMSande-mail with theirrespectiveUserID andPasswordtologinintothe student'sportalandcanbeverifytheirapplicationformstatus.Pleasefill-upthe form carefully with the correct details. After filled-up and submit the form respective Colleges will be approved the same with the provided student's information,anditcanbesentbackforfurthermodification(ifrequiredbythe college)andstudentshouldhavetoresponseonthesameforsmoothregistration process.

## B. StepstoonlineapplicationRegistrationcumEnrollmentForm

- Step-1. OpenthewebsiteofTheUniversityofBurdwan.Pleaseclearcachefileof browser(Stepofclearcache"Ctrl+Shift+Del")beforefill-uptheform.
- Step-2. ClickonU.G.Student'sRegistrationcumenrollmentFormlink (https://www.digialm.com:443//EForms/configuredHtml/1254/86290/Registration.html)
- Step-3. Studentsneedtobefilled-upthevalidemailidandphonenumber.Students willreceiveanotification(s)withhis/herusercredentialthroughSMSand email in the provided number and email address only.
- Step-4. Need to check atcheck box and selectcorrect captcha code also.
- Step-5. Clickon"Register"button.

tos ion

Page2of12

to

|                                                             | R                                                                                                    | legistration Form                                                                                                    |                                   |
|-------------------------------------------------------------|----------------------------------------------------------------------------------------------------|----------------------------------------------------------------------------------------------------|-----------------------------------|
| Note :                                                      | Kindly use Microsoft Edge(97 to 120) or Mozilla<br>Use the cursor to move between fields instead o<br>Fill in the details and click on Next to proceed.<br>Fields marked with # are mandatory.<br>Please clear cache before fill-up the Form. Step | a(104 to 121) or Google chrome(94 to 117) to fill in the Application Form.<br>of using the tab key.<br>os to clear cache>(Ctrl+Shift+Delete)                                                                                                |                                   |
| Registratic                                                 | n                                                                                                    |                                                                                                    |                                   |
| Student Pr                                                  | ofile                                                                                                    |                                                                                                    |                                   |
| э                                                           | 'Email ID                                                                                                    | *Confirm Email ID                                                                                                    |                                   |
| *Mobile                                                     | : Number                                                                                                    | *Confirm Mobile Number                                                                                                    |                                   |
| I solemn<br>recognized b<br>the opinion c<br>be liable to b | ly declare that I have passed Higher secondary of<br>aard/council/university and if any of the stateme<br>f the University that I have in any way contraven<br>e canceled by the University.                                                       | r equivalent examination (10+2) in the year 2023/2022/2021/2020 from ar<br>ent in this application is found not to be true / incomplete / misleading or if i<br>ed the provisions of the University Ordinances, Rules & Regulations, my adn | y<br>t appears in<br>nission will |
|                                                             | <mark>і с</mark><br>Туре 7                                                                                                    | Sk 6 1 n O                                                                                                    |                                   |
|                                                             |                                                                                                    | Register                                                                                                    |                                   |
|                                                             | Fiq                                                                                                    | ure1:Registrationfirst                                                                                                    |                                   |
| <u>age</u>                                                  |                                                                                                    |                                                                                                    |                                   |
| Student Reg                                                 | Stration Form AY 2023-24<br>Please clear cache before<br>The login id and password for Student R<br>Please click on                                                                                                    | e fill-up the Form. Steps to clear cache>(Ctrl+Shift+Delete)<br>Registration has been sent to your registered mobile number and email id.<br>I the button below to complete your registration.<br>Click to Proceed                          |                                   |
| Stud                                                        | ent Registration Details                                                                                                    |                                                                                                    |                                   |
|                                                             | Application Sequence Number: 2000                                                                                                    |                                                                                                    |                                   |
|                                                             | Application Status: Registered                                                                                                    |                                                                                                    |                                   |
|                                                             |                                                                                                    |                                                                                                    |                                   |
|                                                             | Email ID: Careton                                                                                                    |                                                                                                    |                                   |
|                                                             | Email ID: <b>Commented</b><br>Mobile Number: <b>State</b><br><u>Figur</u>                                                                                                    | re2: Registrationsecondpage                                                                                                    |                                   |
| 6. St                                                       | Email ID: The Mobile Number: State                                                                                                    | re2: Registrationsecondpage<br>toProceed"button.                                                                                                    |                                   |

Page**3**of**12** 

| THEUNIVER       | RSITYOFBURDWAN<br>JALFORSTUDENTSREGISTRATIONCUMENROLLMENT                                                                                                    |                                                                                  |
|-----------------|----------------------------------------------------------------------------------------------------|----------------------------------------------------------------------------------|
|                 |                                                                                                    |                                                                                  |
|                 |                                                                                                    |                                                                                  |
|                 | Registration Form                                                                                                    |                                                                                  |
| N               | <ul> <li>Kindly use Internet Explorer(version 10 to 11) or Mozilla Firefox(48 to 54) or Google Chrome(50 to 60) to fill in the Application Form.<br/>Use the cursor to move between fields instead of using the tab key.<br/>Fill in the details and click on Next to proceed.<br/>Fields marked with * are mandatory.</li> <li>Please clear cache before fill-up the Form. Steps to clear cache&gt;(Ctrl+Shift+Delete)</li> </ul> |                                                                                  |
| Cc              | Check Eligibility Status Basic Details Academic Details Enrolment                                                                                                    | 1                                                                                |
|                 | *College NameSelect V<br>*CategorySelect V                                                                                                    |                                                                                  |
|                 | Proceed                                                                                                    |                                                                                  |
|                 | Version 14.04.01                                                                                                    |                                                                                  |
|                 | <u>Figure3-Collegedetails</u>                                                                                                    |                                                                                  |
| Step-7.         | Studentsneedtoselect <b>thecorrectcollegenameandcategorynam</b><br>on <b>"Proceed</b> " button.                                                                                                    | <b>e</b> . Then click                                                            |
| Kir<br>Kir      | ndly re-verify the college details you have selected, as this will be very important information and might n<br>ndly upload all necessary documents under Enrolment tab. Photograph must be in jpeg/jpg format and siz                                                                                                    | ot be changed in the future.<br>e should be within 20kb to                       |
| 30<br>Hig<br>be | kb. Signature must be in jpeg/jpg format and size within 20kb. Admit card and Marksheet for both Madhy<br>gher Secondary must be in jpg/jpeg or pdf format and size within 1MB. College admission challan/confirm<br>uploaded in jpg/jpeg or pdf format within 1MB. All other relevant documents like Caste category certifica                                                                                                    | amik/Secondary and<br>nation certificate must also<br>te, EWS certificate, etc., |
| • Ple           | ease clear cache before fill-up the Form. Steps to clear cache>(Ctrl+Shift+Delete)                                                                                                    |                                                                                  |
| Check El        | ligibility Status 2 Basic Details 3 Academic Details 4 Enrolment                                                                                                    |                                                                                  |
| College Detail  |                                                                                                    |                                                                                  |
| conege Detail   |                                                                                                    |                                                                                  |
|                 | *Category Unreserved                                                                                                    |                                                                                  |
|                 |                                                                                                    |                                                                                  |
|                 | Proceed                                                                                                    |                                                                                  |
| Check Eligibili | ity Status                                                                                                    |                                                                                  |
|                 | *Degree                                                                                                    |                                                                                  |
| * NED Program   | Select<br>UG Program (3-Year Degree/4-Year Honours)                                                                                                    | elect                                                                            |
|                 | Professional Courses (5-Year B.A.LL.B/B.P.Ed./DVA)                                                                                                    | Novt                                                                             |
|                 | Figure4-Degreeselection                                                                                                    | Next                                                                             |
| Sten-8 Stu      | dentsneedtoselectthecorrectDegree(LICorPC)                                                                                                    |                                                                                  |
|                 |                                                                                                    |                                                                                  |
| tos ion         |                                                                                                    | Page <b>4</b> of <b>12</b>                                                       |
|                 |                                                                                                    |                                                                                  |

|         | Check Eligibility Status 2 Basic Details 3 Academic Details 4 Enrolment   |
|---------|---------------------------------------------------------------------------|
|         | College Details                                                           |
|         | *College Name College Id                                                  |
|         | *Category                                                                 |
|         | Proceed                                                                   |
|         | Check Eligibility Status                                                  |
|         | *Degree UG Program (3-Year Degree/ 🗸                                      |
|         | * NEP ProgramSelect  * Major SubjectSelect                                |
|         | Select                                                                    |
|         | Figure 5-NEP program, course & Major subjects election                    |
|         |                                                                           |
| Sten-9. | StudentsneedtoselectthecorrectNEPprogram.courseandmajor                   |
|         | subject, which they have already admitted. Only 4-                        |
|         | VoarHonoursstudentspeedtenrovidetheebtainedmarksandthefullmarksforel      |
|         | igibility vorification                                                    |
|         | igibility verification.                                                   |
| tep-10. | igibility verification.                                                   |
| tep-10. | igibility verification.<br>Clickonthe Next "buttontofill-upbasic details. |
| tep-10. | igibility verification.                                                   |
| tep-10. | igibility verification.<br>Clickonthe Next "buttontofill-upbasic details. |

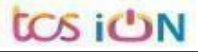

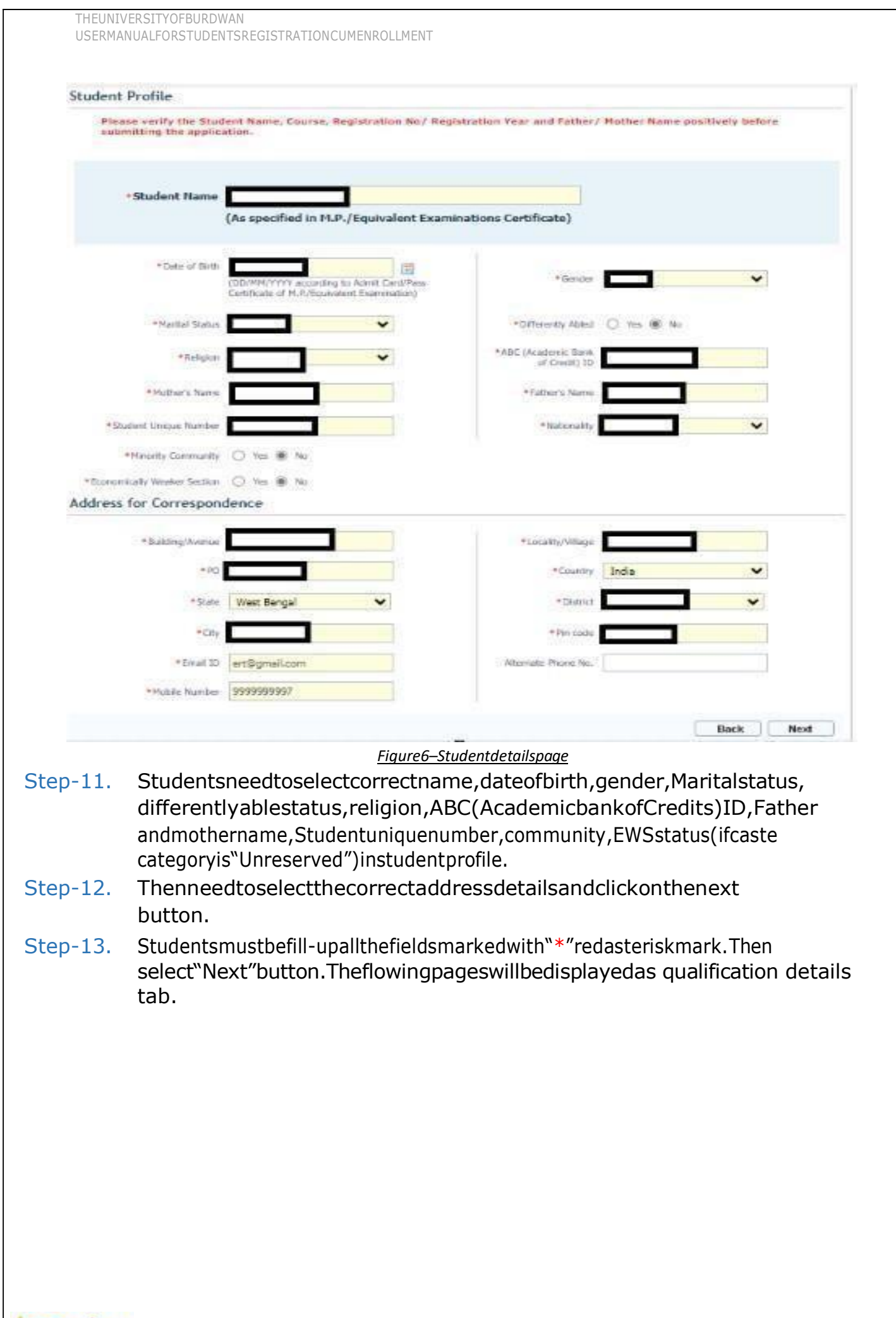

| Check Eligibility Sta                                                                                      | itus 🕖 Basic Details                                                                                                  | 3 Academic Details 4 E                                  | nrolment                                                                                       |
|----------------------------------------------------------------------------------------------------|----------------------------------------------------------------------------------------------------|---------------------------------------------------------|------------------------------------------------------------------------------------------------|
| Matriculation (10th Le                                                                                     | evel) Details                                                                                                    |                                                         |                                                                                                |
| Name of Examination                                                                                        |                                                                                                    | Name of<br>Board/Council/University                     |                                                                                                |
| Country where the<br>Board/Council/University situated                                                     | India 💙                                                                                                    | State where the<br>Board/Council/University<br>situated | West Bengal                                                                                    |
| Year of Passing                                                                                            |                                                                                                    | Rali No                                                 | ( In case Koll & No. are different, enter Roll follow                                          |
| Total Marks Obtained                                                                                       |                                                                                                    | Out of Full Marks                                       | by one space and then No.)                                                                     |
| Marks %                                                                                                    |                                                                                                    | Registration No                                         | 6(minute)<br>(If Matriculation(10th Level) Registration No.                                    |
| Registration Year                                                                                          | In case the Registration session is like a<br>then please enter the later year, e.g., 2<br>case.<br>th Level) Details | 2013-2014,<br>014 in this                               |                                                                                                |
| Name of Examination                                                                                        | Higher Secondary                                                                                                    | Name of<br>Board/Council/University                     |                                                                                                |
| Country where the                                                                                          | India 🗸 🗸                                                                                                    | State where the<br>Board/Council/University<br>situated | West Bengal                                                                                    |
| Board/Council/University situated                                                                          |                                                                                                    | HOT MANAGEMENT                                          |                                                                                                |
| Board/Counci/University situated                                                                           | <b>V </b>                                                                                                    | Class/Division/Grade                                    | (Division 1, Division 2 and Division 3 as Div 1, Division 2 Gorden at A. B. C. D. etc.)        |
| Board/Counci/University situated<br>Year of Passing<br>Total Marks Obtained                                | <b></b>                                                                                                    | Class/Division/Grade<br>Out Of Total Marks              | (Division 1, Division 2 and Division 3 as Div 1,<br>Div 2 and Div 3.Grades as A, B, C, D etc.) |
| Board/Council/University situated<br>Year of Passing<br>Total Marks Obtained<br>Marks %                    |                                                                                                    | Class/Division/Grade<br>Out Of Total Marks              | (Division 1, Division 2 and Division 3 as Div 1,<br>Div 2 and Div 3,Grades as A, B, C, D etc.) |
| Board/Council/University situated<br>Year of Passing<br>Total Marks Obtained<br>Marks %<br>Registration No |                                                                                                    | Class/Division/Grade<br>Out Of Total Marks<br>Roll No   | (Division I, Division 2 and Division 3 as Div I,<br>Div 2 and Div 3.Grades as A, B, C, D etc.) |

#### Figure7-Studentacademicdetailspage

- Step-14. Students(s)arerequiredtoprovidecorrectMatriculation(10level)details suchasnameofexamination,nameoftheboard,country,state,yearof passing, roll no., total marks obtained outof full marks, registration number alongwithregistrationyear.
- Step-15. For higher secondary (12<sup>th</sup>level) details, students are required to fill name of examination, board name, country, state, year of passing, class/division, roll number, registrationnumberalong with registration year. Total marks obtained & out of total marks need also be filled if students are admitted under 3-year NEP program.
- Step-16. For the next sectionstudentsneed to fill out marksobtained and full marksfor eachsubjectaccordingtotheirhighersecondarymarksheet.Ifthesubject

# hasnotanypractical/oral/projectdivision,then"0"needtobeenteredin marks obtained and full marks column.

| First Language                            |                                     |       |
|-------------------------------------------|-------------------------------------|-------|
| Marks Obtained (Theory)                   | Full Marks (Theory)                 |       |
| Marks Obtained (Practical/ Oral/ Project) | Full Marks (Practical/Oral/Protect) |       |
| Theory Marks W.                           | Drawbard Marker Sh.                 |       |
| Table Bade (Theory + Renation)            |                                     |       |
|                                           |                                     |       |
| Second Language                           |                                     |       |
| Marks Obtained (Theory)                   | Full Marks (Theory)                 |       |
| Marks Obtained (Practical/ Oral/ Project) | Full Marks (Practical/Oral/Project) |       |
| Theory Marks %                            | Practical Marks %                   |       |
| Tatal Marks (Theory + Practical)          |                                     |       |
| Elective Subject 1                        |                                     |       |
| Marks Obtained (Theory)                   | Full Marks (Theory)                 |       |
| Marks Obtained (Practical/ Oral/ Project) | Full Marks (Practical/Oral/Project) |       |
| Theory Marks %                            | Practical Marks %                   |       |
| Tatal Marks (Theory + Practical)          |                                     |       |
| Plantin D Month 7                         |                                     |       |
| elective subject 2                        |                                     |       |
| Marks Obtained (Theory)                   | Full Marks (Theory)                 |       |
| Marks Obtained (Practical/ Oral/ Project) | Full Marks (Practical/Oral/Project) |       |
| Theory Marks %                            | Practical Marks %                   |       |
| Tatal Marks (Theory + Practical)          |                                     |       |
| Elective Subject 3                        |                                     |       |
| 8 <u>-</u>                                | 0. Classi 20 April adotaila         | ÷.    |
|                                           | 8-Classizivial ksaetalis            |       |
| 7 Pleaseselect"Next"hutto                 | ntofill-untheenrollmentdetailsandu  | beolo |
| documents                                 |                                     | piodu |
| documents.                                |                                     |       |
|                                           |                                     |       |
|                                           |                                     |       |
|                                           |                                     |       |
|                                           |                                     |       |
|                                           |                                     |       |
|                                           |                                     |       |

|                                                                                                    | Chook Flight 114                                                                          |                                                          |                                                                                                    |                                                                                                    | ]                                                        |                                       |
|----------------------------------------------------------------------------------------------------|-------------------------------------------------------------------------------------------|----------------------------------------------------------|----------------------------------------------------------------------------------------------------|----------------------------------------------------------------------------------------------------|----------------------------------------------------------|---------------------------------------|
| *Enro                                                                                                    | Check Eligibility S                                                                       | tatus Ba                                                 | A A A A A A A A A A A A A A A A A A A                                                                                                  |                                                                                                    | Enrolment                                                |                                       |
| LIIIO                                                                                                    | Admission Date                                                                            |                                                          | (mma)                                                                                                    | A stademic Very                                                                                                    | 2024.25                                                  |                                       |
| Ad                                                                                                    | Admission Date                                                                            |                                                          |                                                                                                    | Academic Year                                                                                                    | 2024-25                                                  | ~                                     |
| *Subj                                                                                                    | ects                                                                                      |                                                          |                                                                                                    |                                                                                                    |                                                          |                                       |
|                                                                                                    | *Major Subject                                                                            | BENGALI                                                  |                                                                                                    | *Minor Subject                                                                                                    | Select                                                   | ~                                     |
| *Multi,                                                                                                    | i/Interdisciplinary Subject<br>Group                                                      | Select                                                   | ~                                                                                                    | *<br>Multi/Interdisciplinary<br>Subject                                                                                                    | Select                                                   | *                                     |
| 3                                                                                                    | *Equivalent course from<br>SWAYAM or other UGC<br>recognized platform                     | O Yes O No                                               |                                                                                                    | *Ability Enhancement<br>Course                                                                                                    | Select                                                   | ~                                     |
| *S                                                                                                    | Skill Enhancement Course                                                                  | BENGALI                                                  |                                                                                                    | *VAC (Value Added<br>Course)                                                                                                    | Select                                                   | ~                                     |
| Uploa                                                                                                    | d Photo, Signatu                                                                          | re and Testimo                                           | nials                                                                                                    |                                                                                                    |                                                          |                                       |
| *Pleas                                                                                                    | e upload scanned cop                                                                      | ies of your recent pa                                    | ssport size photograph ar                                                                                                    | d signature here.                                                                                                    |                                                          |                                       |
| *Pleas                                                                                                    | se upload the Madhya                                                                      | mik/Secondary Adm                                        | it Card here.                                                                                                    |                                                                                                    |                                                          |                                       |
| Admission Challa<br>Admission Challa<br>bjects<br>"Maj<br>utbj/Interdisciplina<br>"Equivalent co<br>SVXAYAM or<br>recognize:<br>"Skill Enhanceme | o ssion Date an Number or Subject ry Subject Group ourse from other UGC Yes No ent Course |                                                          | Academic Year<br>Minor Subject<br>Multy/Interdisciplinary<br>Subject<br>*Ability Enhancement<br>Course<br>*VAC (Value Added<br>Course) | 2022 V<br>Select V<br>Select V<br>Select V<br>BOTANY<br>CHEMISTRY<br>ELECTRONICS<br>ENVIRONMENTAL SCIENCE<br>PHYSICS<br>ENVIRONMENTAL SCIENCE<br>PHYSICS |                                                          | 2                                     |
| oad Photo, S                                                                                                    | Signature and Testim                                                                      | onials                                                   |                                                                                                    | ZOOLOGY                                                                                                    |                                                          |                                       |
|                                                                                                    |                                                                                           |                                                          | Figure10-MinorS                                                                                                    | SubjectSelection                                                                                                    |                                                          |                                       |
| ep-20.                                                                                                    | Afterselecti<br>Exceptthe<br>subjectgro                                                   | ngminorsub<br>subjectgro<br>oupswilltobe<br>/inthecollec | ojects,Multi/Into<br>upselectedfor<br>eavailabletocho<br>geinwhichstudo                                                                | erdisciplinarySub<br>majorandminors<br>oosesubject fron<br>ent(s)havetaker                                                                               | jectgroupwi<br>subjects,al<br>n,pertaining<br>nadmission | llopen.<br>lother<br>gtotheir<br>inn. |
|                                                                                                    | availability                                                                              | -                                                        |                                                                                                    |                                                                                                    |                                                          |                                       |
|                                                                                                    | avanabinty                                                                                | <u>Fiqure</u> .                                          | 11-Multidisciplinary                                                                                                    | groupandsubjectselecti                                                                                                    | <u>on</u>                                                |                                       |

## Step-21. Student(s)needto selectSwayamoptionif creditsareto betransferredfromotherUGCrecognizedplatform(Kindlyprovidesubjectcodea ndnameof thecourseifselected"Yes").AbilityEnhancementcourseandVAC(Value

Addedcourse)needtobeselectedbythestudent(s)aspertheiroptions.

Step-22. Afterthatcandidate(s)needtouploadphoto,signature,10<sup>th</sup>and12<sup>th</sup>admit card,marksheets. Admissionchalan copyand caste certificate (ifapplicable)

| ocument / Image Upload |                                          |                                               |
|------------------------|------------------------------------------|-----------------------------------------------|
| Photograph Signatu     | a la la la la la la la la la la la la la |                                               |
| * Photograph :         | Choose File No file chosen               | Upload<br>Hax 30KB(Only JPEG and JPG formats) |
|                        | Close This Window                        |                                               |

Figure12:Photouploadpart

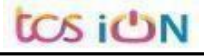

| cument / Ima                                            | age Upload                                                                                                    | ×                         |
|---------------------------------------------------------|----------------------------------------------------------------------------------------------------|---------------------------|
| Photograph                                              | Signature                                                                                                    |                           |
|                                                         |                                                                                                    | ( Bin)                    |
|                                                         | * Signature : Choose File No file chosen                                                                                                    | Signature                 |
|                                                         | Please upload your signature :max 20KB(Only JPEG and JPG formats)                                                                                                    | Congratie sou             |
|                                                         |                                                                                                    |                           |
|                                                         | Close This Window                                                                                                    |                           |
|                                                         |                                                                                                    |                           |
|                                                         |                                                                                                    |                           |
|                                                         |                                                                                                    |                           |
|                                                         |                                                                                                    |                           |
|                                                         |                                                                                                    |                           |
|                                                         |                                                                                                    |                           |
|                                                         | <u>Figure13-SignatureUploadpart</u>                                                                                                    |                           |
| 2-Student Regist                                        | <u>Figure13-SignatureUploadpart</u>                                                                                                    | • - □                     |
| <ul> <li>S 2-Student Regist</li> <li>← → C</li> </ul>   | Figure13-SignatureUploadpart                                                                                                    | ● - □<br>Q ☆ <b>@ ★ 2</b> |
| <ul> <li>O 2-Student Regist</li> <li>← → C ■</li> </ul> | tration × +<br>qahf.digialm.com/EForms/editApplication.do#nogo                                                                                                    | ● - □<br>Q ☆ ☞ ★ 3        |
| <ul> <li>Q 2-Student Regist</li> <li>← → C</li> </ul>   | Figure 13-Signature Uploadpart         tration       ×         tration       ×         qahf.digialm.com/EForms/editApplication.do#nogo         Document / Image Upload         Tigher Secondary Harkabeet         * Higher Secondary Harkabeet                                                                                                    | ● - □<br>Q ☆ 『 ★ 2        |
| <ul> <li>2-Student Regist</li> <li>← → C</li> </ul>     | Figure 13-Signature Uploadpart  tration × +  gath.digialm.com/EForms/editApplication.do#nogo  comment / Image Upload  Figher Secondary Harkbeet  Figher Secondary Harkbeet  Figher Sec    | ● - □<br>Q ☆ @ * 2        |
| <ul> <li>2-Student Regist</li> <li>← → C ■</li> </ul>   | tation x + pathdigialm.com/EForms/editApplication.do#nogo gathdigialm.com/EForms/editApplication.do#nogo                                                                                                    | ् – –<br>२ x ह * :        |
| <ul> <li>2-Student Regist</li> <li>← → C</li> </ul>     | tration ×   +   gath.dislat.com/Eforms/editApplication.do#nogo     Document / Image Upload   region Secondary Markabet   Vergion Secondary Markabet     ************************************                                                                                                    | Q ☆ ()<br>Q ☆ ()<br>X     |
| <ul> <li>② 2-Student Regist</li> <li>← → C</li> </ul>   | train x +<br>generalized and the policia and of model to comment / Inage Upload figher Scondary Markalate  * Upload  * Upload  * |                           |
| <ul> <li>② 2-Student Regist</li> <li>← → C</li> </ul>   | <section-header><text><text><text></text></text></text></section-header>                                                                                                    |                           |

Figure14-Relevantdocumentsuploadpart

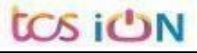

🖻 photo.png

Signature for testi....png 🔷

💷 🔎 🖽 🤮 🔜 🙀 🚽 📓 🤹 🕥 🥥 🖽 🛷 🔼

~

Show all

へ 留 (1)) 10:42 PM 9/22/2021 **見** 

| USERMANUALFORSTUDE                                                                                                    | ITSREGISTRATIONCUMENROLLMENT                                                                                                    |
|----------------------------------------------------------------------------------------------------|----------------------------------------------------------------------------------------------------|
| *Please upload the Admit Card                                                                                             | of Higher Secondary or equivalent (10+2) examination here.                                                                                                    |
| *Please upload the Marksheet                                                                                              | of Higher Secondary or equivalent (10+2) examination here.                                                                                                    |
| *Please upload College admiss                                                                                             | on challan/Confirmation certificate/document/details from colleges here.                                                                                                    |
| Registration and other F                                                                                                  | ees payable (in Rs.)                                                                                                    |
| Registration Fee including Proces<br>Examination Enrollment Fees<br>Sports Fee<br>Total Amount                            | sing Fee Teo<br>Soo<br>120<br>Teo                                                                                                    |
| Declaration                                                                                                    |                                                                                                    |
| solemnly declare that I l<br>any recognized board/counc<br>or if it appears in the opinior<br>Regulations, my admission v | ave passed Higher secondary or equivalent examination (10+2) in the year 2023/2022/2021/2020 from<br>l/university and if any of the statement in this application is found not to be true / incomplete / misleading<br>of the University that I have in any way contravened the provisions of the University Ordinances, Rules &<br>ill be liable to be canceled by the University. |
|                                                                                                    | Preview Application Back Submit                                                                                                    |
|                                                                                                    |                                                                                                    |

Figure15-Finalsubmissionpart

Step-23. Studentsneedtoselectapreviewbuttonto previewtheirdetails.Thenselect captcha code, check declaration's check box and select submit button accordingly.

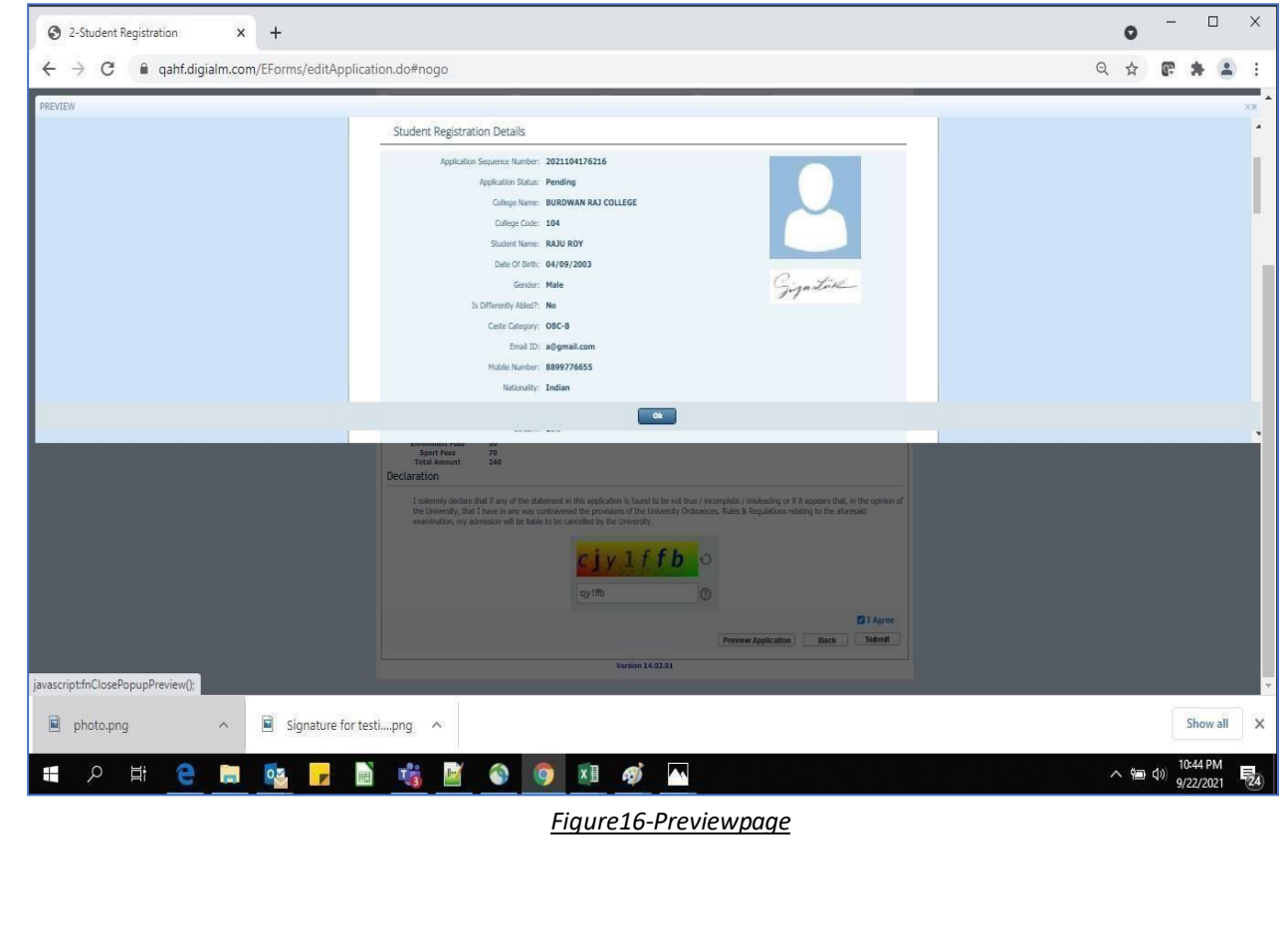

Step-24. Student must select "OK" button to submit registration data. After successfullysubmittheNEPregistration cumenrollmentformstudentscan'tedittheform<sub>later</sub>.

Step-25.Thefollowingpagewillbedisplayedpostsuccessfullysubmissionofthe registrationcumenrollmentform.Usercanprintthefollowingpagefor future references.

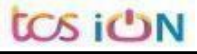

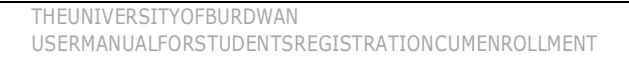

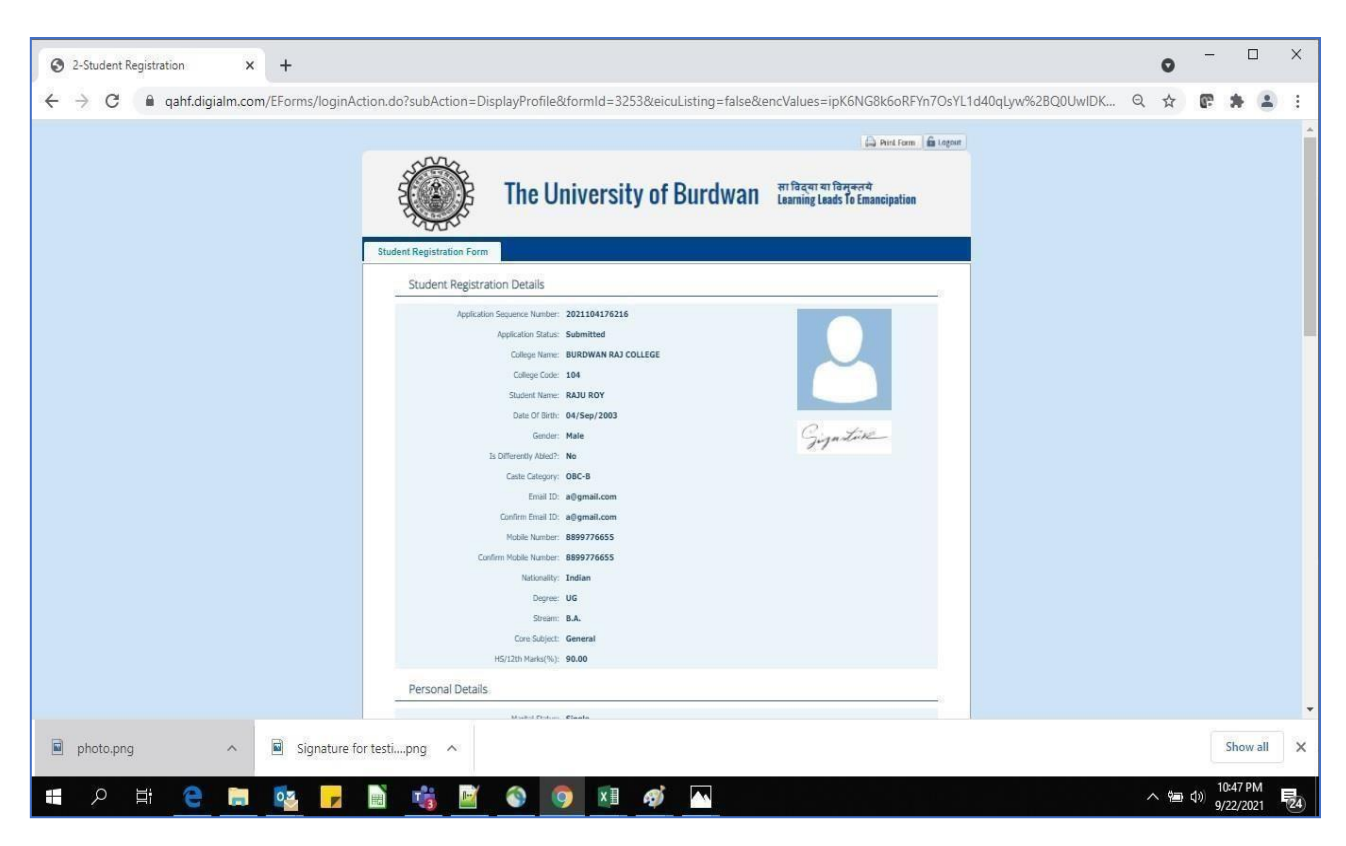

#### Figure17-FormSubmittedpreview

## C. Student'sportal

Step-1. Student(s) can login in-to the following portal for further tracking. URLwillbefoundintheUniversitywebsite.

(https://www.digialm.com:443//EForms/configuredHtml/1254/86290/login.html)

Step-2. Theloginpagewillbedisplayedasperthefollowingimage.Usercanlogin intothesamebyusingthecredentialwhichareprovidedbytheSMSand email.

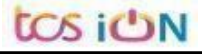

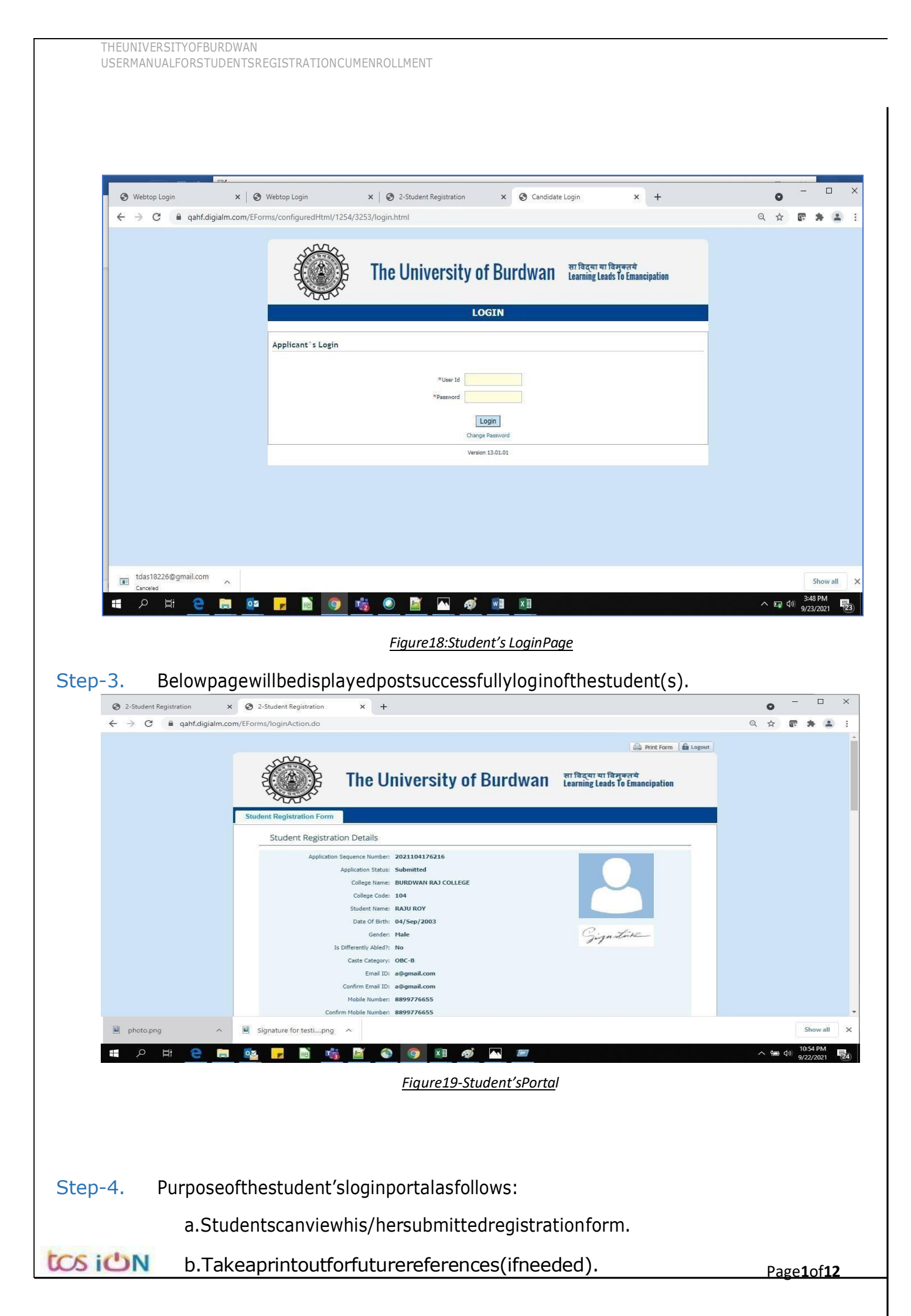

- c. Responsetothequeriesfromtherespectivecolleges.
- d. Studentswillberequiredtoconnectwiththecollegesifany discrepanciesidentifyinthesubmitteddata.
- e. Trackingthestatusoftheapplication.
- f. If colleges changes tatus as "ask for correction" then one editoption will be available on the upper rights ideo flog inform.
- Step-5. If theStudentforgets/wantsto changehis/her password,thenfollowthebelow steps:
  - a. ClickontheForgotPasswordoption.
  - b. ProvidethecorrectuserIDandcaptchaprovidedinthepage.
  - c. Newpasswordwillbetriggeredtothestudent'sprovidedmobile number or email address.

|                   | The University of Burdwan                                                               | सा विद्या या विमुक्तये<br>Learning Leads To Emancipation |
|-------------------|-----------------------------------------------------------------------------------------|----------------------------------------------------------|
|                   | LOGIN                                                                                   |                                                          |
| Applicant's Login |                                                                                         |                                                          |
|                   | *User Id<br>*Password<br>Login<br>Forgot Password?<br>*Please enter your Application Id |                                                          |
|                   | Type 7: characters as shown in image         O         Get Password                     |                                                          |
|                   | Version 13.01.01                                                                        |                                                          |
|                   | Figure20-Changepasswordscreen                                                           |                                                          |
|                   | ENDOFTHE DOCUMENT                                                                       |                                                          |
| CN                |                                                                                         | Page <b>1</b> of <b>12</b>                               |